## Guide to submit the full paper

## 2. Identification on the conference website

- Go to the conference website: <u>https://iccc2020.sciencesconf.org/</u>
- Login with your ID (given when you created your account on sciencesconf platform)

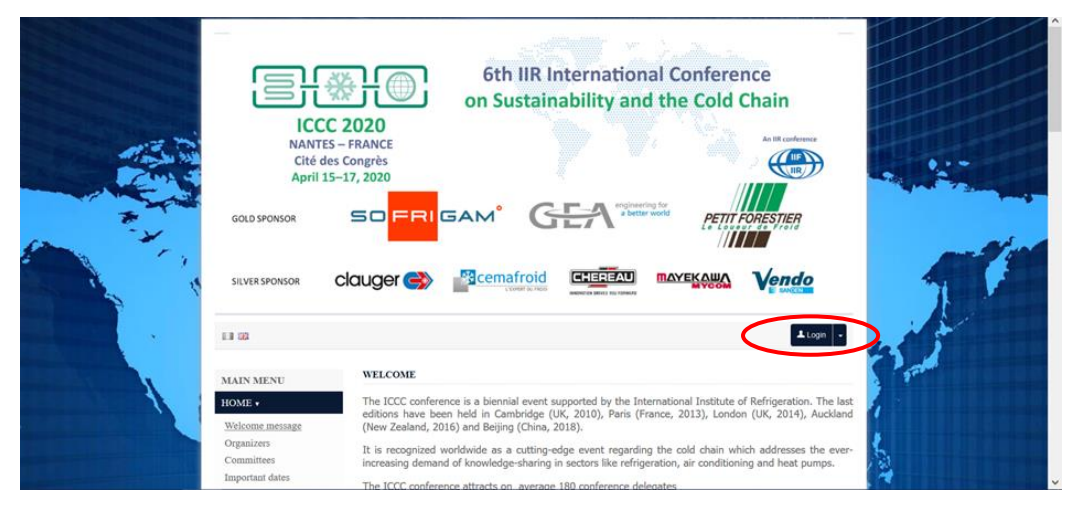

CCSD Central Authentication Service (CAS)

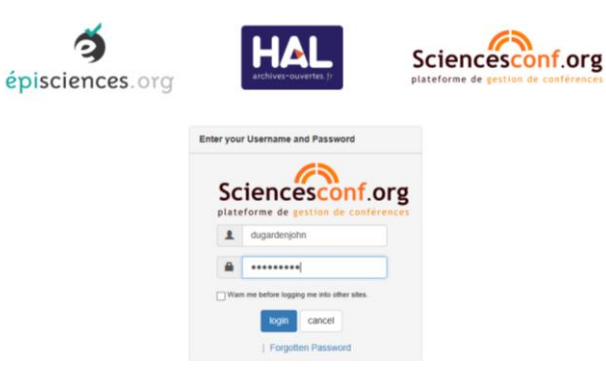

## 3. Go to your personal space

• Click on the "My space" section

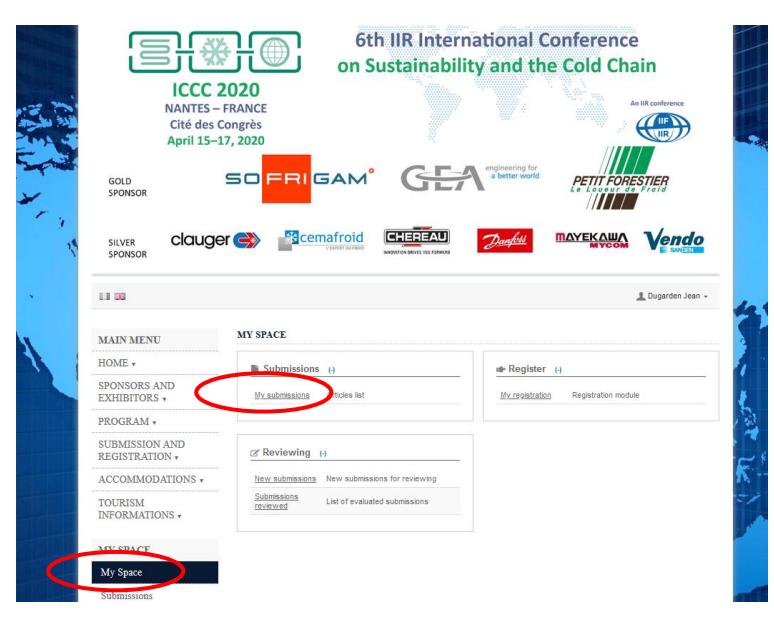

- Click on the "My submissions" section
- Here, you can see all the reviewed and accepted abstracts
- There is also the manuscript template (red circle)

| ICCC<br>NANTES -<br>Cité des<br>April 15- | 2020<br>FRANCE<br>Congrès<br>17, 2020                                                                                                    |  |  |  |  |
|-------------------------------------------|----------------------------------------------------------------------------------------------------|--|--|--|--|
| GOLD<br>SPONSOR                           |                                                                                                    |  |  |  |  |
| SILVER Clauge                             |                                                                                                    |  |  |  |  |
|                                           | L Dugarten Jean                                                                                                    |  |  |  |  |
| MAIN MENU                                 | SUBMISSIONS > MY SUBMISSIONS                                                                                                    |  |  |  |  |
| HOME .                                    | Upload your paper.                                                                                                    |  |  |  |  |
| SPONSORS AND<br>EXHIBITORS +              | You are able to edit your submission up until the review process starts.                                                                                                    |  |  |  |  |
| PROGRAM +                                 | You can't make a new automission                                                                                                    |  |  |  |  |
| SUBMISSION AND                            | My submissions                                                                                                    |  |  |  |  |
| ACCOMMODATIONS .                          | Very part automations 0                                                                                                    |  |  |  |  |
| TOURISM<br>INFORMATIONS •                 | Visitaa sala bite Merking bergelate ta sukule pur Merking Schlade Schlade S |  |  |  |  |
| MV SPACE                                  | STATUS ACTIONS                                                                                                    |  |  |  |  |
| My Space                                  | Accepted MyContribution DUGARDEN Jean O                                                                                                    |  |  |  |  |
| Submissions                               |                                                                                                    |  |  |  |  |
| Register                                  |                                                                                                    |  |  |  |  |
| Reviewing +                               |                                                                                                    |  |  |  |  |
| HELP                                      |                                                                                                    |  |  |  |  |
|                                           |                                                                                                    |  |  |  |  |

• Open the template, NotICe that the reference of your contribution (received by email) must be reported at the top of the first page of your article (Manuscript ID and DOI)

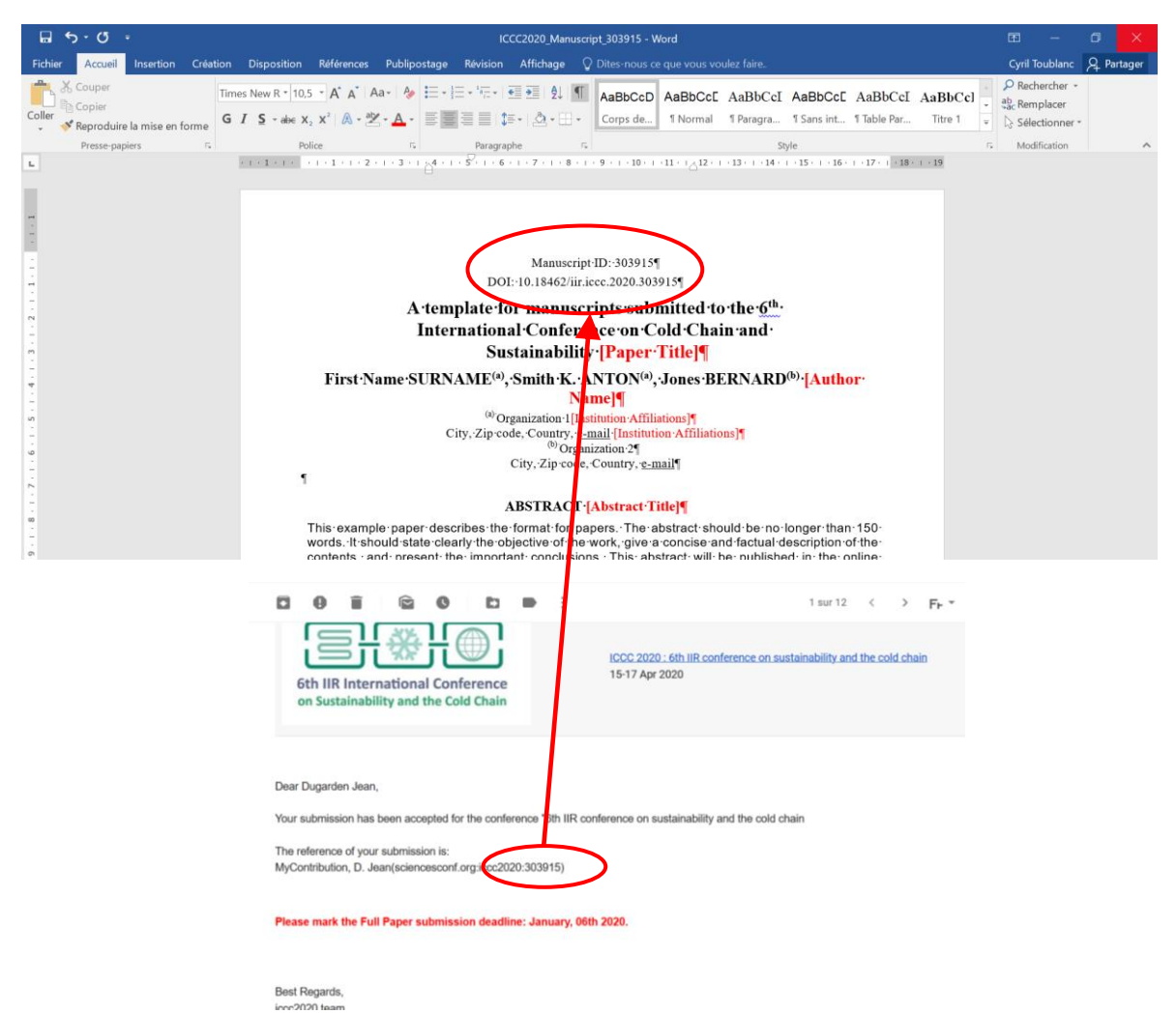

• When writing of the article complete: 1) browse the file and upload it. 2) The \*.docx file is automatically converted in \*.pdf format, which must appear just below in File section

| 13 00                            |                                                                                                    |                         | L Dugarden Jean                  |
|----------------------------------|----------------------------------------------------------------------------------------------------|-------------------------|----------------------------------|
| MAIN MENU                        | SCIENCESCONF.ORG-ICCC2020-303915                                                                                                    | R)                      |                                  |
| HOME +                           | 1 Menter 2                                                                                                    | Autoria Tana            | Commission .                     |
| SPONSORS AND<br>EXHIBITORS +     | • •                                                                                                    | (Assessed to )          | - Citilian                       |
| PROGRAM +                        | Paper                                                                                                    |                         |                                  |
| SUBMISSION AND<br>REGISTRATION + | Please use the following template to submit<br>CCC2020 Manuscript Template 1 doc                                                                                                    | your file               |                                  |
| ACCOMMODATIONS +                 | The main file will be automatically converter                                                                                                    | i to pdf.               |                                  |
| TOURISM<br>INFORMATIONS +        | Parcourr Aucun Nitier sélectionné.<br>Upload                                                                                                    |                         |                                  |
| MY SPACE                         | 111                                                                                                    |                         | ACTIONS                          |
| My Space                         | ECC2020 Manuacrist 302015.edf                                                                                                    | 2                       | ×                                |
| Submissions                      | Supplementary data                                                                                                    |                         |                                  |
| Register                         |                                                                                                    |                         |                                  |
| Reviewing +                      | You can add supplementary data to your submitation. You can uplead a file directly on the platform, retrieve a document<br>available from the URL or embed hord code (eg video deposited on another platform,) |                         | he platform, retrieve a document |
| HELP                             | Upload file                                                                                                    | Uplead file from an URL | Integrate HTML                   |
| Documentation                    | Parcoure Aucun fichier selectionné.                                                                                                    |                         |                                  |
| @ Contact                        | Upload                                                                                                    | Import                  | Integrate                        |
|                                  |                                                                                                    |                         |                                  |
|                                  | FILE TYPE                                                                                                    | of the FILE D           | ESCRIPTION ACTIONS               |
|                                  | No file                                                                                                    |                         |                                  |
|                                  |                                                                                                    | Next step               |                                  |

• Now the submitting process is finished. You just have to check your final document (Typing, format,...). To do this, click on the view icon

| GOLD<br>SPONSOR                  |                                                                         | ETIT FORESTIER     |  |  |
|----------------------------------|-------------------------------------------------------------------------|--------------------|--|--|
| SILVER Claus                     |                                                                         |                    |  |  |
| LI 00                            |                                                                         | 🔔 Duparden Jean -  |  |  |
| MAIN MENU                        | SUBMISSIONS > MY SUBMISSIONS                                            |                    |  |  |
| HOME +                           | Upload your paper.                                                      | Upload your paper. |  |  |
| SPONSORS AND<br>EXHIBITORS +     | You are able to edityour submission up until the review process starts. |                    |  |  |
| PROGRAM +                        | You carr? make a new submission                                         |                    |  |  |
| SUBMISSION AND<br>REGISTRATION + | My submissions                                                          |                    |  |  |
| ACCOMMODATIONS +                 | View your submissions ()                                                |                    |  |  |
| TOURISM                          | STATUS TITLE                                                            | ACTIONS            |  |  |
| MY SPACE                         | Instige                                                                 | $\odot$            |  |  |
| My Space                         | D.D.C.                                                                  | View               |  |  |
| Submissions                      |                                                                         |                    |  |  |
| Register                         |                                                                         |                    |  |  |
| Reviewing •                      |                                                                         |                    |  |  |
| HET B                            |                                                                         |                    |  |  |
| ELL-L-I                          |                                                                         |                    |  |  |

• We will receive an email of confirmation

|                                                                                                  | 1 sur 12 < > Fr - 🖏                                                                   |
|--------------------------------------------------------------------------------------------------|---------------------------------------------------------------------------------------|
| 6th IIR International Conference<br>on Sustainability and the Cold Chain                         | ICCC 2020 : 6th IIR conference on sustainability and the cold chain<br>15-17 Apr 2020 |
| Dear Dugarden Jean,<br>Your submission has been uploaded for the conference "6th                 | IIR conference on sustainability and the cold chain                                   |
| The reference of your submission is:<br>MyContribution, D. Jean(sciencesconf.org.iccc2020:303915 | )                                                                                     |
| Best Regards,<br>iccc2020 team                                                                   |                                                                                       |
| https://iccc2020.sciencesconf.org                                                                |                                                                                       |

If any technical problems please write an email to the following address: <u>iccc2020@sciencesconf.org</u>